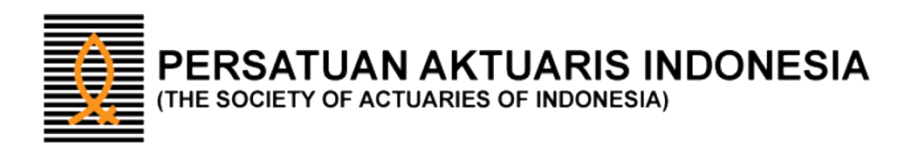

# Petunjuk Pemakaian "Actuview"

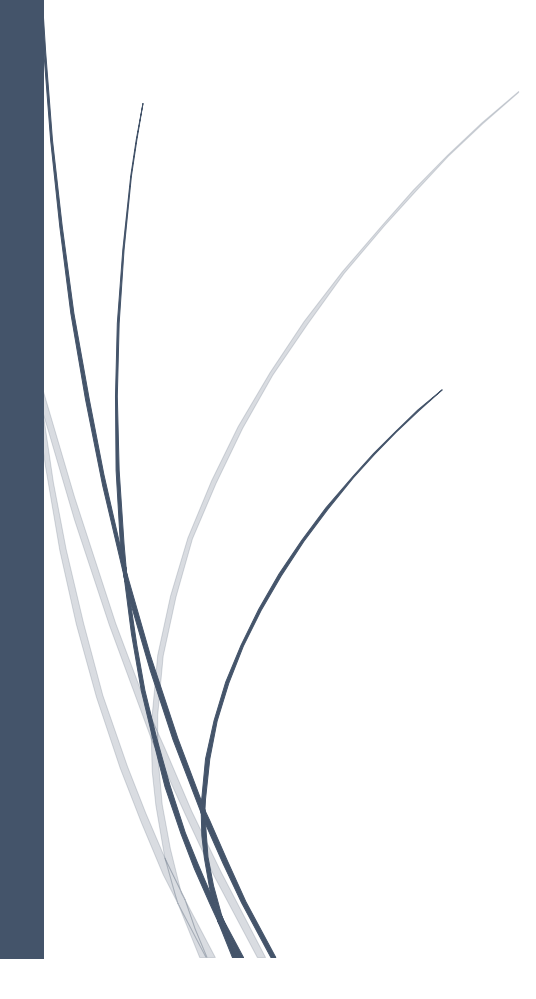

# **Petunjuk Pemakaian Actuview**

Terdapat tiga kondisi yang perlu diperhatikan sbb:

- A. Anggota PAI tidak mempunyai Tunggakan luran
- B. Anggota PAI mempunyai Tunggakan luran
- C. Anggota PAI mempunyai Tunggakan luran, dengan pembayaran sebagian  $\rightarrow$  Halaman 12

#### ۵ PERSATUAN AKTUARIS INDONESIA Masuk CPD 🌒 Masuk Memb Latest News Prosedur Pengajuan Keanggotaan CNLA, ASAI dan FSAI periode I Tahun 2023 24.Jan.2023 Pendaftaran Ujian PAI Periode III Tahun 2022 28.Oct.2022 857 x 700 Prosedur Pengajuan Keanggotaan CNLA, ASAI dan FSAI Periode 3 Tahun 2022 24.Oct.2022 View All News Upcoming Event Webinar Credit Life Management 08.Nov.2022 Video Kegiatan Indonesian Actuaries Summit 2022 12.Oct.2022 5th Indonesian Actuaries Summit 2022 02.Sep.2022 Apa itu Aktuaris? Standar Praktek Pendidikan Berkelanjutan /iew All Event

Klik tombol Actuview di bagian atas halaman dan masukkan nomor Anggota PAI

|         |                                   | UAN AKTUARIS     |                                                                       |                                                          | /             |                                                                       |                        |                       | 0 |
|---------|-----------------------------------|------------------|-----------------------------------------------------------------------|----------------------------------------------------------|---------------|-----------------------------------------------------------------------|------------------------|-----------------------|---|
|         |                                   |                  |                                                                       | Actuview                                                 | Masuk CPD 🔊   | Masuk Membership 👈                                                    | Pendaftaran Ujian 🕑    | Pembayaran Perusahaan |   |
| т       | TENTANG KAMI                      | MENJADI AKTUARIS | UJIAN DAN PENDIDIKAN                                                  | BIDANG PEKERJAAN                                         | N PERATURAN   | & STANDARD PUSAT R                                                    | RISET & PUBLIKASI KEAN | GGOTAAN KONTAK        |   |
| Bera    | anda / Actuview                   |                  |                                                                       |                                                          |               |                                                                       |                        |                       |   |
|         |                                   |                  | К                                                                     | eanggota                                                 | aan Act       | uview                                                                 |                        |                       |   |
|         |                                   |                  |                                                                       | 00                                                       |               |                                                                       |                        |                       |   |
|         |                                   | VALIDA           | SI                                                                    | Ket                                                      | ik nomor Angg | ota PAI                                                               |                        |                       |   |
|         |                                   |                  | lomor Kandidat                                                        |                                                          | *             |                                                                       |                        |                       |   |
|         |                                   |                  | Val                                                                   | idasi Keanggotaan                                        |               |                                                                       |                        |                       |   |
|         |                                   |                  |                                                                       |                                                          |               |                                                                       |                        |                       |   |
| с.<br>Т | Telepon: +62 21 293<br>Fax : none | 28176-78         | <ul> <li>Persatuan Aktuaris Indo<br/>Ruang 702A, Jl. HR Ra</li> </ul> | nesia Setiabudi Atrium It.7<br>suna Said Kav 62 Kuningal | n 🤃 Pers      | atuan Aktuaris Indonesia is Full<br>nternational Actuarial Associatic | Member of              |                       |   |
|         | Disclaimer                        |                  | Jakarta Selatan 12920                                                 |                                                          |               |                                                                       |                        |                       |   |

## Buka halaman web www.aktuaris.or.id

 $\rightarrow$  Halaman 2

 $\rightarrow$  Halaman 8

Masukkan nomor Anggota PAI dan klik tombol "Validasi Keanggotaan"

|                    | HADI ARTHADIC - PHANIDAN DC |                           | DED ATUDAN & CTANDADD |                         |             | CONTAN |
|--------------------|-----------------------------|---------------------------|-----------------------|-------------------------|-------------|--------|
| TENTANO KAMI MEP   | JADI AKTUARIS UJIAN DAN PE  | NDIDIKAN BIDANG PEKERJAAN | PERATUKAN & STANDARD  | PUSAI RISEI & PUBLIKASI | KEANOOOTAAN | NUNTAK |
| Beranda / Actuview |                             |                           |                       |                         |             |        |
|                    |                             | Keanggota                 | an Actuview           |                         |             |        |
|                    |                             | Realiggeta                |                       |                         |             |        |
|                    |                             |                           |                       |                         |             |        |
|                    | VALIDASI                    |                           |                       |                         |             |        |
|                    | Nomor Kandida               | tt 1111183648             | ~                     |                         |             |        |
|                    |                             | Validasi Keanggotaan      |                       |                         |             |        |
|                    |                             |                           |                       |                         |             |        |
|                    |                             |                           |                       |                         |             |        |

A. Jika Anggota PAI tidak mempunyai tunggakan luran, akan muncul screen pemberitahuan sbb:

|                                                    | UAN AKTUARIS<br>OF ACTUARIES OF INDONESI |                                                                                                 |                                                          | Actuviev                                     | w Masuk CPD +)           | Hi, User Aktuview 02 | Logout +) |
|----------------------------------------------------|------------------------------------------|-------------------------------------------------------------------------------------------------|----------------------------------------------------------|----------------------------------------------|--------------------------|----------------------|-----------|
| TENTANG KAMI                                       | MENJADI AKTUARIS                         | UJIAN DAN PENDIDIKAN                                                                            | BIDANG PEKERJAAN                                         | PERATURAN & STANDARD                         | PUSAT RISET & PUBLIKASI  | KEANGGOTAAN          | KONTAK    |
| Beranda / Actuview                                 |                                          |                                                                                                 |                                                          |                                              |                          |                      |           |
|                                                    |                                          | к                                                                                               | eanggotaa                                                | an Actuview                                  |                          |                      |           |
|                                                    |                                          |                                                                                                 |                                                          |                                              |                          |                      |           |
|                                                    |                                          | Kami suda                                                                                       | n mengirimkan informasi<br>Silahkan cel                  | Registrasi Actuview ke email<br>k email anda | l anda,                  |                      |           |
|                                                    | VALIDAS                                  | SI                                                                                              |                                                          |                                              |                          |                      |           |
|                                                    | Ν                                        | lomor Kandidat                                                                                  |                                                          |                                              |                          |                      |           |
|                                                    |                                          | Val                                                                                             | idasi Keanggotaan                                        |                                              |                          |                      |           |
|                                                    |                                          |                                                                                                 |                                                          |                                              |                          |                      |           |
| C Telepon: +62 21 293;<br>Fax : none<br>Disclaimer | 28175-78                                 | <ul> <li>Persatuan Aktuaris Indo<br/>Ruang 702A, Jl. HR Ra<br/>Jakarta Selatan 12920</li> </ul> | nesia Setiabudi Atrium It.7<br>suna Said Kav 62 Kuningan | Persatuan Aktuaris Inde                      | onesia is Full Member of |                      | •         |

Anggota PAI diminta membuka email pemberitahuan

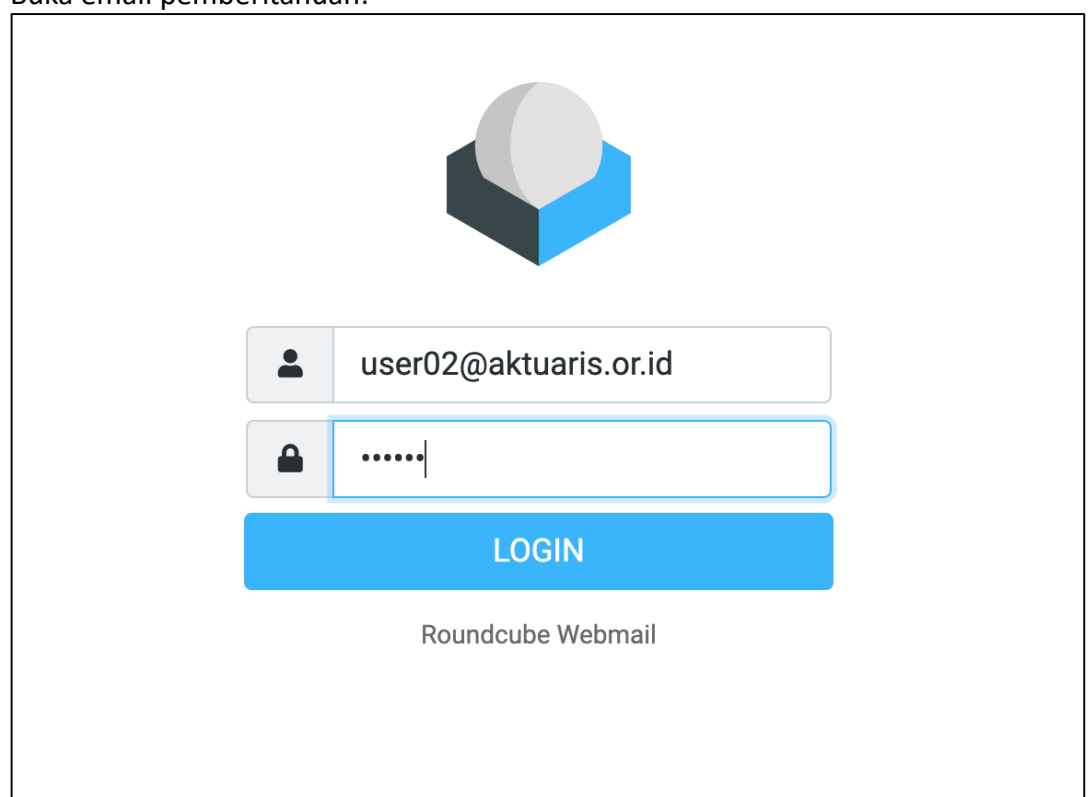

Buka email pemberitahuan:

# Muncul email pesan yang perlu direspon oleh Anggota PAI

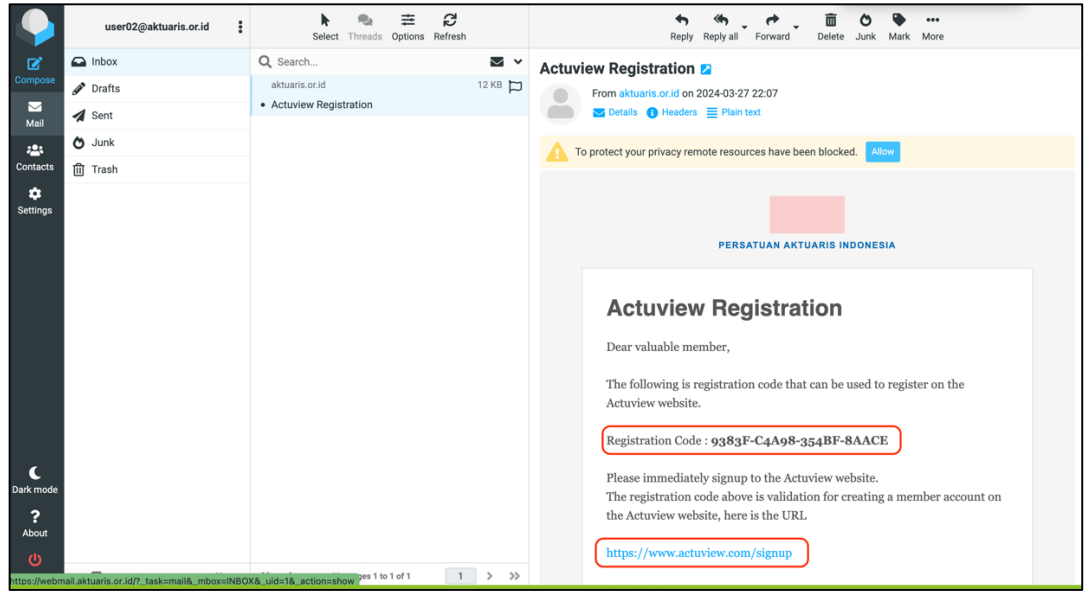

|                    | actuview actupcol actubase amc - actuarial media ce                                                                                                    | inter |
|--------------------|----------------------------------------------------------------------------------------------------|-------|
| 📃 🛭 🎓 ac           | Login Reg                                                                                                    | ister |
| Home               | Register and create an account on actuview                                                                                                    |       |
| 邑 Videos           |                                                                                                    |       |
| News               | 1 9383F-C4A9B-354BF-8AAC目                                                                                                    |       |
| Events             | Registration codes are issued by all activities partners like national associations,<br>institutions and companies to their members (find the list of current partners here).<br>Therefore, needs contact were respective association to receive your code |       |
| ot Join            | Username                                                                                                    |       |
| අරී Partners       | email                                                                                                    |       |
| Career             | a password                                                                                                    |       |
| (i) About          |                                                                                                    |       |
| -                  | assword (repeat)                                                                                                    |       |
| Sponsoring Partner | 名 first name                                                                                                    |       |
| RGA                | 名 last name                                                                                                    |       |
|                    | e country ~                                                                                                    |       |
| TOP10              | I accept the Terms and Conditions of use and the Privacy Policy of this     community.                                                                                                    |       |

## Copy paste Registration Code dan klik link yang tersedia di dalam email

# Isi / lengkapi form untuk Daftar di Actuview

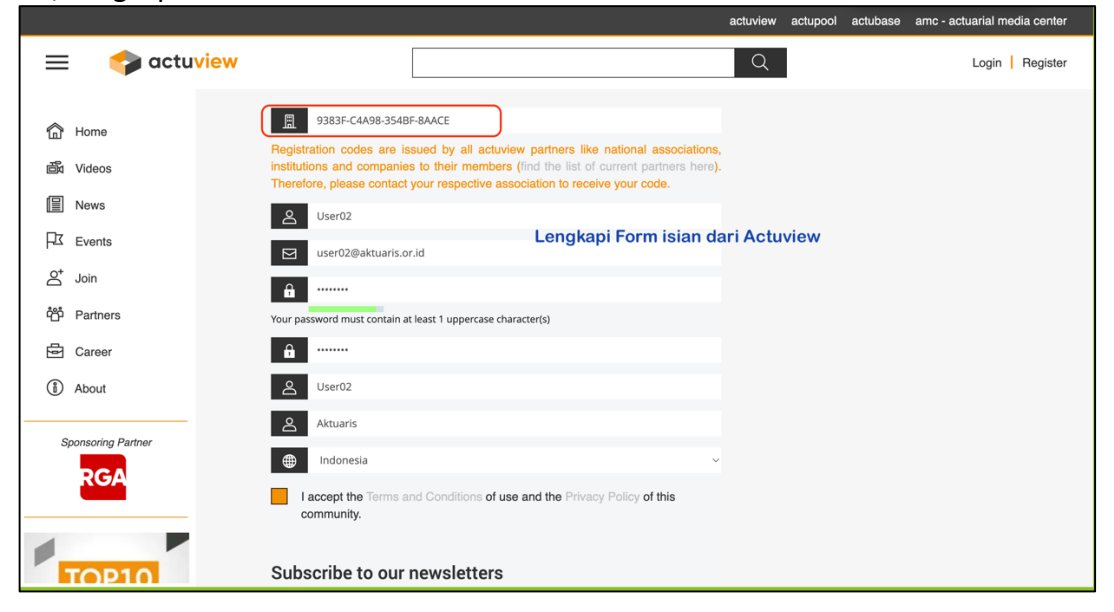

|                                  | actuview actupool actubase amc - actuarial media center                                                                                                    |
|----------------------------------|----------------------------------------------------------------------------------------------------|
| 😑 🛭 🗇 actuview                   | Q Login Register                                                                                                    |
| 🔂 Home                           | Registration successfull Please check your mail account to confirm your email address. Afterwards you can login.                                                           |
| o Videos                         | Thank you for your registration. A confirmation e-mail has been sent to the e-mail address you entered.                                                                    |
| Events                           |                                                                                                    |
|                                  | The new actuview is coming - watch this space                                                                                                    |
| ්රී Partners                     | During the last few months, we at actuview have been working on a major update of our platform. In just a few weeks, you will be able to access a refreshed website with a |
| <ol> <li>About</li> </ol>        | sleek, modern design, an enhanced search engine, detailed filter options, and new                                                                                          |
| Sponsoring Partner               |                                                                                                    |
| RGA                              | Becommune Avail And E                                                                                                    |
|                                  | Recommended   Popular                                                                                                    |
| Stay up-to-date<br>at all times! | MACHINE LEARNING AN PLICATIONS TO A Comprehensive Model for<br>NON-LIFE PRICING AND UNDERWRITING                                                                           |

# Halaman pemberitahuan bahwa registrasi di Actuview sudah selesai

# Login di halaman Actuview

|                                 | actuview actupool actubase amc - actuarial media center                   |
|---------------------------------|---------------------------------------------------------------------------|
| 😑 🛭 🍫 actu                      | A Login   Register                                                        |
| 合 Home<br>鄙 Videos              | Login                                                                     |
| News                            | Please login with your username. Your email address will not be accepted. |
| 년 Events<br>은 <sup>*</sup> Join | Register now Forgot password?                                             |
| ්රී Partners                    | Sign in                                                                   |
| <ol> <li>About</li> </ol>       |                                                                           |
| Sponsoring Partner              |                                                                           |
| Find new employees              |                                                                           |

#### Proses verifikasi lanjutan di Actuview

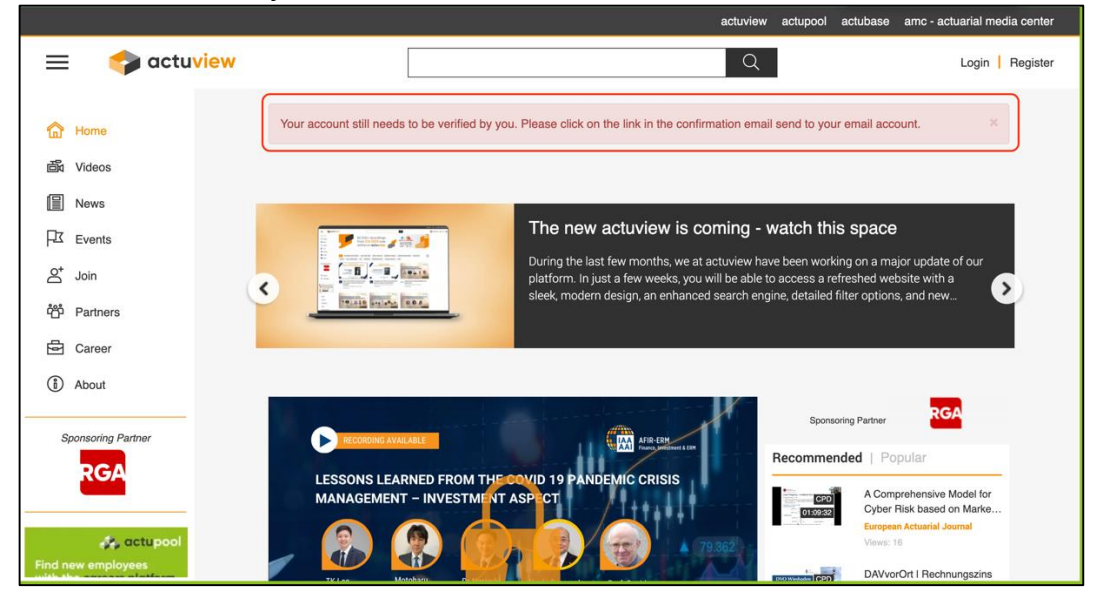

#### Validasi akun email di Actuview

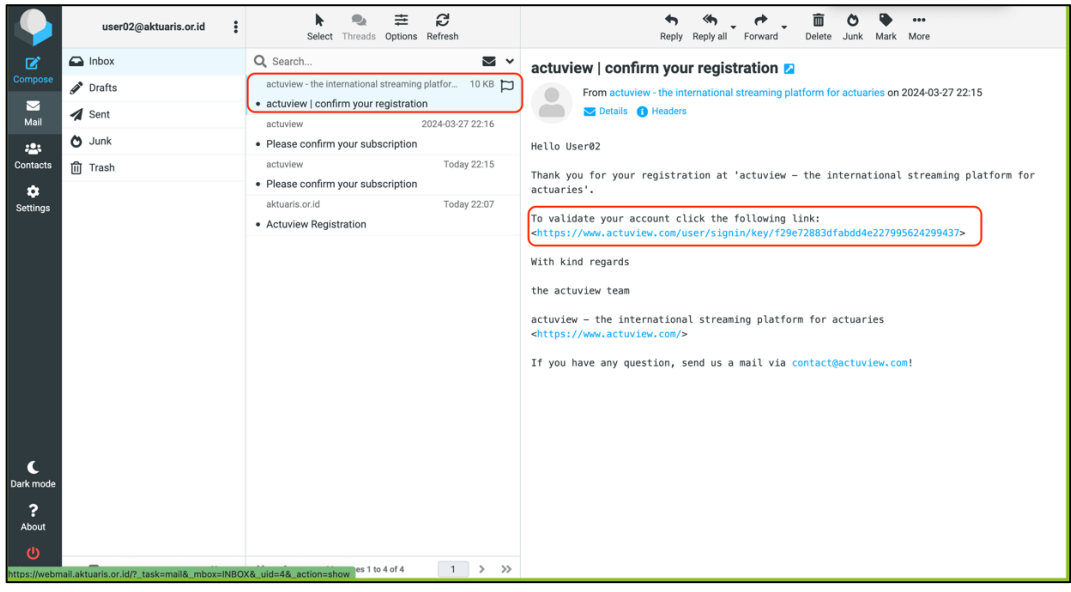

## Proses validasi akun email berhasil

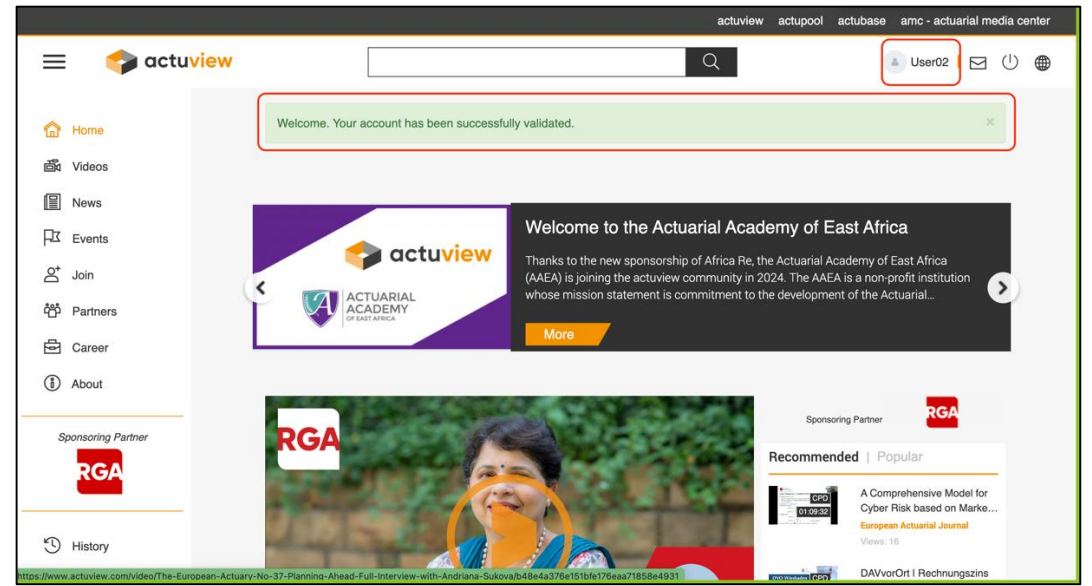

B. Jika Anggota PAI mempunyai tunggakan luran, akan muncul screen pemberitahuan sbb:

|                                                   | UAN AKTUARIS<br>OF ACTUARIES OF INDONES |                                                                          | Actualiew Masuk CPD 🜒 Hi User Aktualiew 02 🕭               |                                    |                                  | Logout +)                        |                |        |  |
|---------------------------------------------------|-----------------------------------------|--------------------------------------------------------------------------|------------------------------------------------------------|------------------------------------|----------------------------------|----------------------------------|----------------|--------|--|
| TENTANG KAMI                                      | MENJADI AKTUARIS                        | UJIAN DAN PENDIDIKAN                                                     | BIDANG PEKERJAAN                                           | PERATURAN & STAND                  | ARD PU                           | USAT RISET & PUBLIKAS            | SI KEANGGOTAAN | колтак |  |
| Beranda / Actuview                                |                                         |                                                                          |                                                            |                                    |                                  |                                  |                |        |  |
|                                                   | Keanggotaan Actuview                    |                                                                          |                                                            |                                    |                                  |                                  |                |        |  |
|                                                   |                                         |                                                                          |                                                            |                                    |                                  |                                  |                |        |  |
|                                                   | VALIDAS                                 | SI                                                                       |                                                            |                                    |                                  |                                  |                |        |  |
|                                                   | ٢                                       | Iomor Kandidat                                                           | 1183648                                                    | ~                                  |                                  |                                  |                |        |  |
|                                                   |                                         | Va                                                                       | lidasi Keanggotaan                                         |                                    |                                  |                                  |                |        |  |
|                                                   |                                         |                                                                          |                                                            |                                    |                                  |                                  |                |        |  |
| C Telepon: +62 21 293<br>Fax : none<br>Disclaimer |                                         | Persatuan Aktuaris Ind<br>Ruang 702A, JI. HR Ra<br>Jakarta Selatan 12920 | onesia Setiabudi Atrium It.7<br>Isuna Said Kav 62 Kuningan | Persatuan Aktu<br>the Internationa | aris Indonesia<br>I Actuarial As | a is Full Member of<br>sociation |                |        |  |

## Member PAI diminta untuk melihat Tunggakan Iuran

| (THE SOCIETY OF ACTUAR  | KTUARIS INDONESIA<br>IIES OF INDONESIA) | Actuview Masu                        | uk CPD 🔹 Masuk Membership •        | ) Pendaftaran Ujian 🏾 | Pembayaran Perusahaan | U |
|-------------------------|-----------------------------------------|--------------------------------------|------------------------------------|-----------------------|-----------------------|---|
| TENTANG KAMI MENJADI AK | TUARIS UJIAN DAN PENDIDIKAN             | BIDANG PEKERJAAN PERATURAN & STAN    | NDARD PUSAT RISET & PUBLIKASI I    | KEANGGOTAAN KONTAK    |                       |   |
| Beranda / Actuview      |                                         |                                      |                                    |                       |                       |   |
|                         |                                         | Keanggotaan                          | Actuview                           |                       |                       |   |
|                         |                                         |                                      |                                    |                       |                       |   |
|                         | Kepada Yth. Bapak/Ibu                   | Anggota PAI, perlu kami sampaikan ba | ahwa masih ada outstanding iuran k | eanggotaan yang       |                       |   |
|                         | helum diselesaikan, sild                | kan cek kembali iuran keanoootaan m  | elalui akun membershin nada tauta  | Klik Disini           |                       |   |
|                         | beium diselesaikan, sia                 |                                      |                                    |                       |                       |   |
| DOKUMENTASI             | beium uselesaikali, sila                | VA                                   | ALIDASI                            |                       |                       |   |
| DOKUMENTASI             | - + Automatic Zoom                      | ∨4<br>~                              | ALIDASI<br>                        |                       |                       |   |
| DOKUMENTASI             | - + Automatic Zoom                      | ۷۲<br>                               | ALIDASI                            |                       |                       |   |

# Klik link untuk melihat Tunggakan

Info Tunggakan yang harus segera diselesaikan dapat dilihat dari Menu Membership

Masuk ke Halaman Membership memakai akun email dan password Anggota PAI

|                                | UJIAN DAN PENDIDIKAN BIDANG PEKERJAAN PERATURAN & STANDARD PUSAT RISET & PUBLIKASI KEANGGOTAAN KONTA |  |
|--------------------------------|----------------------------------------------------------------------------------------------------|--|
| Beranda / Keanogotaan          |                                                                                                    |  |
|                                |                                                                                                    |  |
| Panduan Pendaftaran            | MASUK                                                                                                |  |
| Panduan Pendaftaran Perusahaan |                                                                                                    |  |
| Masuk                          | Email                                                                                                |  |
| Pendaftaran                    | Password *                                                                                           |  |
| Lupa Password                  | Masuk Kembali                                                                                        |  |
|                                | Lupa Password?   Daftar                                                                              |  |
|                                |                                                                                                    |  |

Periksa jumlah Tunggakan yang belum LUNAS:

| (THE SOCIETY OF ACTUARIES OF INDONES | IA)                                                                                    | Actuview             | Masuk CPD 🔿 🛛 Hi, User Ak     | tuview 03 🐣 🛛 Logout Đ |
|--------------------------------------|----------------------------------------------------------------------------------------|----------------------|-------------------------------|------------------------|
| TENTANG KAMI MENJADI AKTUARIS        | UJIAN DAN PENDIDIKAN BIDANG PEKERJAAN                                                  | PERATURAN & STANDARD | PUSAT RISET & PUBLIKASI KEANG | GOTAAN KONTAK          |
| Beranda / Iuran                      |                                                                                        |                      |                               |                        |
| INFORMASI                            |                                                                                        |                      |                               |                        |
| O Pengumuman                         | Total luran                                                                            |                      | Rp. 2.000.000                 |                        |
| O Polling                            | User Aktuview 03                                                                       |                      |                               |                        |
| AKUN SAYA                            | Dr. 1 000 000                                                                          |                      |                               |                        |
| O Profil                             | Tahun : 2023                                                                           |                      | BAYAR DOWNLOAD IN             | VOICE                  |
| Ganti Password                       | Nomor Invoice : 9952/19535/INV-PAI/III/2024                                            |                      |                               |                        |
| Kotak Pesan                          | Rp. 500.000                                                                            |                      |                               | WOICE                  |
| Pusat Bantuan                        | Tahun : 2022                                                                           |                      |                               |                        |
| UJIAN                                | Nomor Invoice : 9952/19534/INV-PAI/III/2024<br>Keterangan : luran Anggota Periode 2022 |                      |                               |                        |
| O Ujian                              | Rp. 500.000                                                                            |                      |                               | IVOICE                 |
| Pendaftaran Ujian                    | Tahun : 2021                                                                           |                      |                               |                        |
|                                      | Nomor Invoice : 9952/19533/INV-PAI/III/2024                                            |                      |                               |                        |

Download Invoice untuk melihat detail tunggakan.

# Contoh hasil Download Invoice Tunggakan:

| Setiabud          | PERSATUAN AKTUARIS INDONE<br>(THE SOCIETY OF ACTUARIES OF RECORES<br>i Atrium lt.7 Ruang 702A, Jl. HR Rasuna Said Kav 62 Kuningar<br>Website : www.aktuaris.or.id, E-mail : seci<br>INVOICE | sia<br>n Jakarta Selatan 12920   Telp. +62 21 29328176-78<br>retariat@aktuaris.or.id |
|-------------------|----------------------------------------------------------------------------------------------------|--------------------------------------------------------------------------------------|
|                   | Namar - 9951/19513/INV. PA                                                                                                    | 1/11/2024                                                                            |
|                   |                                                                                                    | //11/2024                                                                            |
| No.               | 430<br>Keterangan                                                                                                    | Jumlah                                                                               |
| 1.                | Iuran Anggota Periode 2023                                                                                                    | Rp. 500.000,00                                                                       |
| 1.<br>2.          | Iuran Anggota Periode 2023<br>Convenience Fee                                                                                                    | Rp. 500.000,00                                                                       |
| 1.<br>2.<br>Total | Iuran Anggota Periode 2023<br>Convenience Fee                                                                                                    | Rp. 500.000,00           Rp. 500.000,00                                              |

Anggota PAI perlu melakukan pembayaran untuk masing-masing tahun tunggakan sampai dengan LUNAS

Jika tunggakan sudah LUNAS (nol rupiah), maka akan muncul informasi sebagai berikut:

| PERSAT          | UAN AKTUARIS            | INDONESIA            |                  |                      |                        |                      | C            |
|-----------------|-------------------------|----------------------|------------------|----------------------|------------------------|----------------------|--------------|
| (THE SOCIETY    | OF ACTUARIES OF INDONES | lA)                  |                  | Actuviev             | v Masuk CPD →)         | Hi, User Aktuview 02 | 🛓 🛛 Logout 🔿 |
| TENTANG KAMI    | MENJADI AKTUARIS        | UJIAN DAN PENDIDIKAN | BIDANG PEKERJAAN | PERATURAN & STANDARD | PUSAT RISET & PUBLIKAS | I KEANGGOTAAN        | KONTAK       |
| Beranda / Iuran |                         |                      |                  |                      |                        |                      |              |
| INFORMASI       |                         |                      |                  |                      |                        |                      |              |
| Pengumuman      | n                       | Total luran          |                  |                      | Rp. 0                  |                      |              |
| Polling         |                         | User Aktuview 02     |                  |                      |                        |                      |              |
| AKUN SAYA       |                         | 1111183648           |                  |                      |                        |                      |              |
| O Profil        |                         |                      |                  |                      |                        |                      |              |
| O Ganti Passwo  | ord                     |                      |                  |                      |                        |                      |              |
| O Kotak Pesan   |                         |                      |                  |                      |                        |                      |              |
| Pusat Bantua    | มา                      |                      |                  |                      |                        |                      |              |
| UJIAN           |                         |                      |                  |                      |                        |                      |              |

Setelah menyelesaikan seluruh tunggakan, silahkan kembali ke halaman depan Website PAI untuk aktivasi akun Actuview.

Jika seluruh tunggakan luran sudah LUNAS, maka Anggota PAI akan menerima alert sbb:

| PERSAT                                  | UAN AKTUARIS     | INDONESIA                                                                                      |                   |                              |                        |                        | 0                           |  |  |
|-----------------------------------------|------------------|------------------------------------------------------------------------------------------------|-------------------|------------------------------|------------------------|------------------------|-----------------------------|--|--|
| (THE SOCIETY OF ACTUARIES OF INDONESIA) |                  |                                                                                                |                   | Actuview Masuk CPD 👈 Hi, Use |                        | Hi, User Aktuview 02 💄 | er Aktuview 02 🔺 🛛 Logout 🕫 |  |  |
| TENTANG KAMI                            | MENJADI AKTUARIS | UJIAN DAN PENDIDIKAN                                                                           | BIDANG PEKERJAAN  | PERATURAN & STANDARD         | PUSAT RISET & PUBLIKAS | I KEANGGOTAAN          | KONTAK                      |  |  |
| Beranda / Actuview                      |                  |                                                                                                |                   |                              |                        |                        |                             |  |  |
|                                         |                  | к                                                                                              | eanggota          | an Actuview                  |                        |                        |                             |  |  |
|                                         |                  |                                                                                                | ounggotu          |                              |                        |                        |                             |  |  |
|                                         |                  |                                                                                                |                   |                              |                        |                        |                             |  |  |
|                                         |                  | Kami sudah mengirimkan informasi Registrasi Actuview ke email anda,<br>Silahkan cek email anda |                   |                              |                        |                        |                             |  |  |
|                                         | VALIDA           | SI                                                                                             |                   |                              |                        |                        |                             |  |  |
|                                         |                  | Nomor Kandidat                                                                                 |                   |                              |                        |                        |                             |  |  |
|                                         |                  | Va                                                                                             | idasi Keanggotaan |                              |                        |                        |                             |  |  |
|                                         |                  |                                                                                                |                   |                              |                        |                        |                             |  |  |
|                                         |                  |                                                                                                |                   |                              |                        |                        |                             |  |  |

C. Jika Anggota PAI mempunyai tunggakan luran, melakukan pembayaran tetapi belum melunasi seluruh tunggakan, akan muncul screen pemberitahuan sbb:

| PERSATUAN A             | KTUARIS INDONESIA<br>IES OF INDONESIA)                       | Actuview                                                     | Aasuk CPD 🔹 Masuk Membership                                                  | Pendaftaran Ujian 3              | Pembayaran Perusahaan |
|-------------------------|--------------------------------------------------------------|--------------------------------------------------------------|-------------------------------------------------------------------------------|----------------------------------|-----------------------|
| TENTANG KAMI MENJADI AK | TUARIS UJIAN DAN PENDIDIKAN BID                              | DANG PEKERJAAN PERATURAN 8                                   | STANDARD PUSAT RISET & PUBLIKASI                                              | KEANGGOTAAN KONTAK               |                       |
| Beranda / Actuview      |                                                              |                                                              |                                                                               |                                  |                       |
|                         |                                                              | Keanggotaa                                                   | n Actuview                                                                    |                                  |                       |
|                         | Kepada Yth. Bapak/Ibu Anggo<br>belum diselesaikan, silakan c | ota PAI, perlu kami sampaika<br>xek kembali iuran keanggotaa | n bahwa masih ada outstanding iuran k<br>n melalui akun membership pada tauta | eanggotaan yang<br>N Klik Disini |                       |
| DOKUMENTASI             |                                                              |                                                              | VALIDASI                                                                      |                                  |                       |
| Q 1 of 12               | — + Automatic Zoom ~                                         | T & m >>                                                     | Nomor Kandidat<br>Validasi Kean                                               | ggotaan                          |                       |
| Sietar                  | n Integration Test (CIT) & User Manual Actuviev              | N                                                            |                                                                               |                                  |                       |

Anggota PAI dapat melanjutkan proses Aktivasi akun Actuview setelah seluruh Tunggakan luran diselesaikan.